## Byta lösenord Manual

## 1. Klicka på "Inställningar"

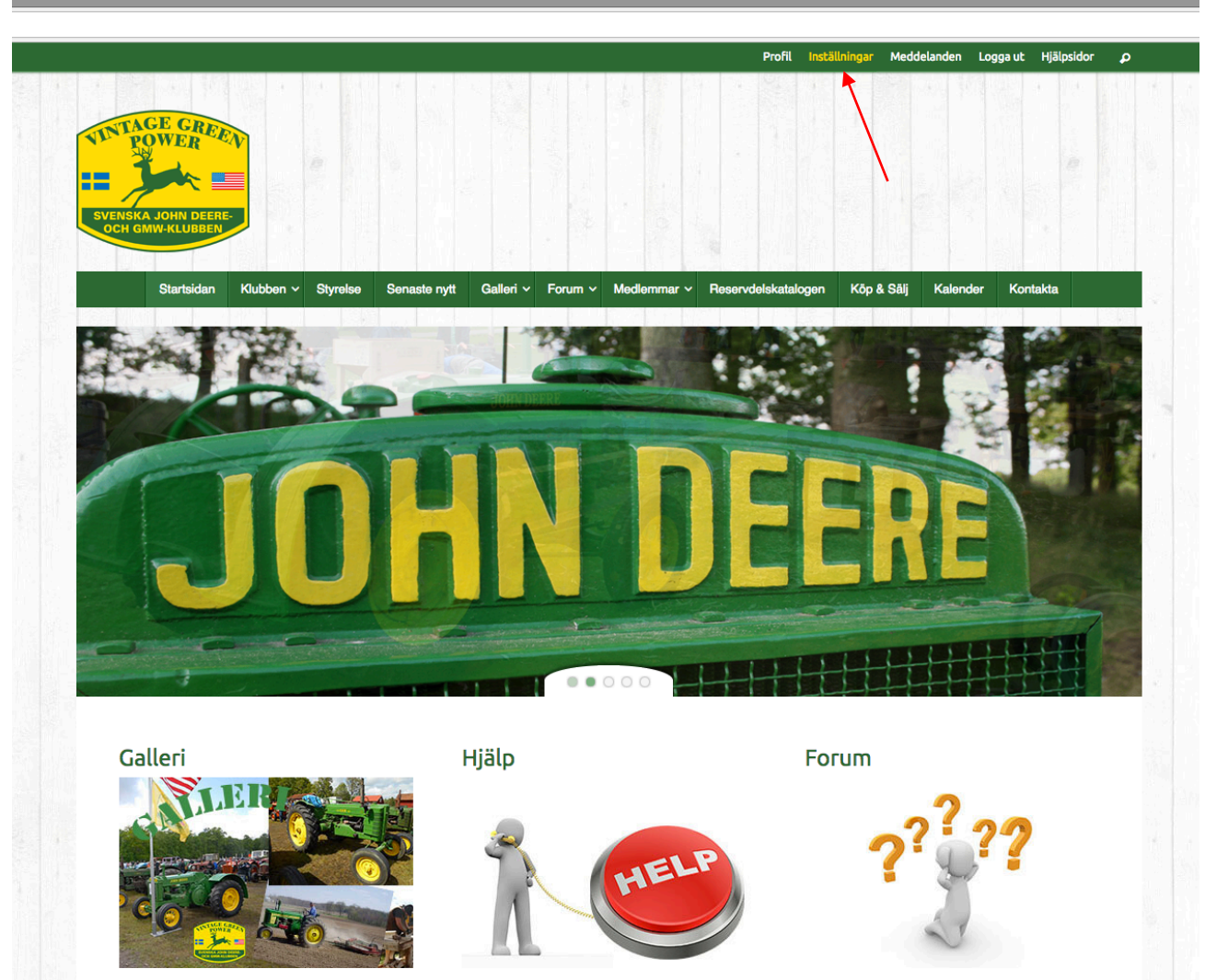

antastiska galleri

Om du har några problem med sidan så klicka på

Har du några tekniska frågor att ställa kan du göra

2. Nu kan du fylla i ditt gamla lösenord på "Nuvarande lösenord" sedan fyller du om du bytt mailadress. Om inte så fyller du i det nya lösenordet du vill ha på "Nytt lösenord" och sedan engång till på "Upprepa nytt lösenord" sedan klickar du på "Spara ändringar"

| ★ > test test                                                                                                    |   |
|----------------------------------------------------------------------------------------------------|---|
| test test                                                                                                    |   |
|                                                                                                    |   |
|                                                                                                    |   |
|                                                                                                    |   |
| För 4 minuter seden                                                                                                    |   |
| TOT 4 minuter sedan                                                                                                    |   |
|                                                                                                    |   |
|                                                                                                    |   |
|                                                                                                    | 1 |
| Profil Notifieringar  Meddelanden  Forum Evenemang Inställningar                                                                                                    |   |
| Profil Notifieringar  Meddelanden  Forum Evenemang Inställningar                                                                                                    |   |
| Profil Notifieringar  Meddelanden  Forum Evenemang Inställningar Allmänt E-post Profilsynlighet                                                                                                    |   |
| <br>Profil Notifieringar  Meddelanden  Forum Evenemang Inställningar Allmänt E-post Profilsynlighet Nuvarande lösenord (krävs för ändring av mailadress eller byte av lösenord)                                                                                        |   |
| <br>Profil Notifieringar  Meddelanden  Forum Evenemang Inställningar Allmänt E-post Profilsynlighet Nuvarande lösenord (krävs för ändring av mailadress eller byte av lösenord) Har du glömt lösenordet?                                                               |   |
| <br>Profil Notifieringar  Meddelanden  Forum Evenemang Inställningar Allmänt E-post Profilsynlighet Nuvarande lösenord (krävs för ändring av mailadress eller byte av lösenord) Har du glömt lösenordet? Kontols e-postaddress                                         |   |
| Profil Notifieringar   Profil Notifieringar Meddelanden Forum Evenemang Inställningar Allmänt E-post Profilsynlighet Nuvarande lösenord (krävs för ändring av mailadress eller byte av lösenord) Har du glömt lösenordet? Kontots e-postaddress hej@hej.se             |   |
| <br>Profil Notifieringar  Meddelanden  Forum Evenemang Inställningar Murande lösenord (krävs för ändring av mailadress eller byte av lösenord) Har du glömt lösenordet? Kontots e-postaddress hei@hei.se Andra lösenord (lämus blankt för at tinte ändra)              |   |
| <br>Profil Notifieringar  Meddelanden  Forum Evenemang Inställningar Murarande lösenord (krävs för ändring av mailadress eller byte av lösenord) Har du glömt lösenordet? Kontots e-postaddress hej@hej.se Andra lösenord (läma blankt för at inte ändra) Myt lösenord |   |

Om du har några problem så kontakta webbansvarig http://www.jd-gmw.se/hjalp/